# 770-2012

PROCEDURE FISCALI - pag. 1

# Sommario

| INTRODUZIONE DICHIARAZIONE 770                     | 3  |
|----------------------------------------------------|----|
| NUOVA DICHIARAZIONE 770                            | 5  |
| RICERCA DICHIARAZIONE                              | 6  |
| DETTAGLIO DICHIARAZIONE                            | 9  |
| QUADRO LD                                          | 13 |
| QUADRO LA                                          | 19 |
| QUADRO VERSAMANTI (QUADRO ST/SV)                   | 23 |
| QUADRO CREDITI COMPENSAZIONI (QUADRO SX)           | 26 |
| QUADRO SS – IMPORTI NON PRELEVATI                  | 29 |
| QUADRO SY                                          | 30 |
| CALCOLO DICHIARAZIONE                              | 32 |
| STAMPA DICHIARAZIONE                               | 35 |
| RECUPERO DATI DA DICHIARAZIONE 770 ANNO PRECEDENTE | 39 |
| GENERAZIONE QUADRO LA DA COMPENSI                  | 40 |

# **INTRODUZIONE DICHIARAZIONE 770**

Selezionando *Modello 770* dal menu' delle macro funzioni si apre un sottomenu' che permette di gestire le dichiarazioni 770 (inserimento/modifica/annullamento, stampe, trasmissione telematica).

- Modello UNICO PF
  Modello UNICO SP
  Modello IRAP
  Modello 770
  Kicerca
  Compensi lavoro autonomo
  Denuncia aziendale
  Gestione telematica moduli
- Elaborazioni annuali

La funzione *RICERCA* permette di gestire le dichiarazioni; e' possibile inserire (attraverso il relativo tasto), modificare/annullare le dichiarazioni, effettuare la gestione delle stampe e la trasmissione telematica.

Per inserire una dichiarazione e' necessario che l'anagrafica della DITTA (sostituto dichiarante) sia stata inserita precedentemente in anagrafica con tutte le informazioni necessarie.

Ogni dichiarazione inserita deve essere CALCOLATA prima di passare alle fasi successive (stampa, ecc...).

#### ATTENZIONE !!!!

Qui sotto vengono riportate alcune note molto importanti da leggere con attenzione prima di iniziare a gestire le dichiarazioni per il nuovo anno (per il loro utilizzo consultare le relative note riportate piu' avanti nel manuale).

All'interno della procedura ci sono delle funzioni che permettono di IMPORTARE LE DICHIARAZIONI dalla procedura paghe (Zucchetti), di RECUPERARE DATI DALLE DICHIARAZIONI ANNO PRECEDENTE, GENERARE IL QUADRO LA DAI COMPENSI.

Importante e' l'ordine con cui queste funzionalita' vengono eseguite e soprattutto per il **RECUPERO DEI DATI DALL'ANNO PRECEDENTE.** Tale funzione permette *di recuperare i dati del credito dalle dichiarazioni dell'anno precedente e* deve essere eseguita prima di ogni altra importazione, generazione automatica od inserimento manuale, perche' se la dichiarazione dell'anno corrente esite gia' non viene recuperato nessun credito.

In fase di recupero dati anno precedente e in fase di generazione quadro LA se e' possibile viene attribuito il codice caf, nella prima se esite nella dichiarazione dell'anno precedente viene riportato questo, altrimenti per entrambe le funzioni se e' possibile viene attribuito a partire dalla permanenza dell'operatore, che se e' una sola e almeno a livello provinciale (minimo 7 caratteri nel formato RRPPZZZ), viene attribuito automaticamente, altrimenti viene lasciato vuoto e' sara l'operatore a scegliere, in modifica della dichiarazione, quale codice caf attribuire.

La fase di **GENERAZIONE QUADRI LA** dai compensi puo' essere eseguita tante volte, la cosa importante da considerare che se si effettuato aggiunte manuali ai quadri LA (modifica dei quadri esistenti, aggiunta quadri) ogni volta che si ripete tale funzionalita viene perso tutto perche' i

quadri LA gia' presenti sulla dichiarazione vengono prima cancellati tutti e poi rigenerati a partire dai compensi.

L'IMPORTAZIONE ANAGRAFICA e l'IMPORTAZIONE 770 DA TELEMATICO ZUCCHETTI  $e^\prime$ 

possibile effettuarle solo per l'anno corrente quindi e' necessario sapere che se bisogna fare un ravvedimento di una dichiarazione dell'anno precedente o inviare una dichiarazione tardiva della'anno precedente non e' possibile importare la dichiarazione dalle paghe ma deve essere inserita manualmente.

Nell'**importazione anagrafica**, se questa esiste gia', viene estesa la visibilita' dell'anagrafica alla permanenza con cui si sta importando.

Nell'**importazione 770 da telematico Zucchetti** viene attribuito, se possibile, il codice caf in base alla permanenza presente nel file di import. Se la permanenza del file di import e' tra una di quelle di cui l'operatore, che sta effettuando l'importazione, ha la visibilita', allora viene attribuito il codice caf uguale alla permanenza presente nel file di import se questa e' minimo di 7 caratteri. Se la permanenza non e' una di quelle di cui l'operatore ha la visibilita' o non e minimo di caratteri (RRPPPZZ) non viene attribuito niente e sara' poi in fase di modifica della dichiarazione che dovra' essere attribuito.

E' necessario quindi sapere se si lavora a livello provinciale o di zona. Se si lavora a livello provinciale e l'importazione viene effettuata dall'operatore provinciale non ci sono problemi, come non ci sono se viene effettuata a livello di zona e si lavora a livello di zona. Se invece si lavora a livello di zona e l'importazione viene effettuata a livello provinciale e' indispensabile che l'operatore provinciale abbia come visibilita' la permanenza provinciale ma anche tutte le permanenze di zona in modo che il codice caf venga attribuito correttamente.

# **NUOVA DICHIARAZIONE 770**

Per inserire una nuova dichiarazione e' possibile seguire due strade:

- Accedere dal menu' ANAGRAFICA alla *Ricerca*, cercare la ditta per cui si desidera gestire la dichiarazione, accedere all'anagrafica della ditta in modifica, cliccare sul tab 770 e, se non gia'

presente, cliccare sul tasto **NUOVA DICHIARAZIONE** dopo aver impostato l'anno della dichiarazione che si vuole inserire (di default e' impostato con l'anno corrente)

Accedere dal menu' MODELLO 770 alla *Ricerca*, cercare la ditta per cui si desidera gestire la dichiarazione. Nel risultato della ricerca, diviso in due parti una a sinistra per l'indicazione dell'anagrafica e una a destra per l'indicazione delle dichiarazioni presenti, verra' visualizzata la ditta e le dichiarazioni presenti. Se la dichiarazione per l'anno in questione e ` gia' presente

cliccare sull'icona **MODIFICA DICHIARAZIONE** a destra a fianco della dichiarazione desiderata per accedervi in modifica; se la dichiarazione non e' presente accedere all'anagrafica

della ditta in modifica cliccando sull'icona 🏹 (**modifica il soggetto anagrafico)** a fianco

dell'anagrafica nella parte sinistra, cliccare sul tab 770 e cliccare sul tasto **NUOVA DICHIARAZIONE** dopo aver impostato l'anno della dichiarazione che si vuole inserire (di default e' impostato con l'anno corrente)

Viene presentata la maschera principale della sezione DETTAGLIO DICHIARAZIONE nella quale devono essere indicati alcuni dati relativi al frontespizio (soggetto dichiarante, impegno trasmissione, ecc....). Vedi note relative al DETTAGLIO DICHIARAZIONE.

# **RICERCA DICHIARAZIONE**

Selezionando *Ricerca dal menu' Modello 770* viene presentata la pagina del risultato della ricerca in cui possiamo individuare varie aree.

| 🔍 🤻 🚹 💏 d                 | -<br>- | Nessun messaggio | per l'uter | te     |            |     |                      |            |           |
|---------------------------|--------|------------------|------------|--------|------------|-----|----------------------|------------|-----------|
| Ricerca semplice          |        |                  |            |        |            |     |                      | A          | nno 770   |
|                           |        |                  |            |        |            |     | 📀 Denominazione (Cog | nome Nome) |           |
|                           |        |                  |            |        |            |     | Codice Fiscale       |            | *         |
|                           |        |                  |            |        |            |     | 🔘 Partita IVA        |            |           |
| N° elem. pagina           | 0      | rdinamento in    | iziale     |        |            |     |                      |            |           |
| 5 😽                       | А      | lfabetico        |            |        |            | *   |                      |            |           |
| <b>1</b>                  |        |                  |            |        |            |     |                      |            |           |
| Ricerca soggetti (0)      |        |                  |            |        | 1          |     |                      |            |           |
| Denominazione             | Tipo   | Cod.fiscale      | P.IVA      | Comune | Permanenza | Ann | o tipo dichiarazione | Stato data | Marcatore |
| Ricerca non ancora effett | uata   |                  |            |        |            |     |                      |            |           |

pulsante per attivare la ricerca (sia quella semplice che quella avanzata dopo aver effettuato le varie selezioni)

pulsante per aprire la pagina della ricerca avanzata o dalla ricerca avanzata per tornare alla ricerca semplice.

#### ትት 🏙

pulsanti per inserire rispettivamente un nuovo individuo o una nuova ditta senza dover accedere alla ricerca anagrafica

Elaborazione e Stampe: si accede al menu dal quale e' possibile effettuare delle elaborazioni massive tra cui la stampa dichiarazione, la trasmissione telematica, la cancellazione delle dichiarazioni ed altre elaborazioni sulle dichiarazioni selezionate in precedenza (vedi relative note riportate piu' avanti nel manuale)

Anno 770

\*

campo per poter ricercare le dichiarazioni in funzione di un determinato anno. Se non impostato vengono visualizzate le dichiarazioni dei vari anni per ogni soggetto anagrafico ricercato.

#### N° elem. pagina

paginazione del risultato della ricerca: di default viene impostato a 5 elementi per pagina ma e' possibile variarlo selezionando uno dei valori presenti nella combo (10-50-100)

| Ric  | erca soggetti (0)      |      |             |       |        |            |                         |            |           |
|------|------------------------|------|-------------|-------|--------|------------|-------------------------|------------|-----------|
|      | Denominazione          | Tipo | Cod.fiscale | P.IVA | Comune | Permanenza | Anno tipo dichiarazione | Stato data | Marcatore |
| Rice | rca non ancora effettu | ata  |             |       |        |            |                         |            |           |

area del risultato della ricerca in cui viene evidenziata l'anagrafica e le dichiarazioni inserite relative a vari anni

#### RISULTATO DELLA RICERCA DICHIARAZIONE

Dopo aver effettuato la ricerca (semplice o avanzata), viene presentata la maschera del risultato della ricerca delle dichiarazioni con l'indicazione dell'anagrafica e delle eventuali dichiarazioni presenti relative ai vari anni come qui sotto riportato.

| 🔍 🤻 🔐 👘 (                              | -      | •Nessun messaggio p | er l'uteni | te                 |                                 |              |   |             |                            |                 |           |    |   |              |
|----------------------------------------|--------|---------------------|------------|--------------------|---------------------------------|--------------|---|-------------|----------------------------|-----------------|-----------|----|---|--------------|
| Ricerca semplice                       |        |                     |            |                    |                                 |              |   |             |                            |                 | Anno 7    | 70 |   |              |
|                                        |        |                     |            |                    |                                 |              |   | ۲           | Denominazione (            | Cognome No      | me)       |    |   |              |
| AZ.                                    |        |                     |            |                    |                                 |              |   | 0           | Codice Fiscale             |                 |           | ¥  |   |              |
|                                        |        |                     |            |                    |                                 |              |   | 0           | Partita IVA                |                 |           |    |   |              |
| N° elem. pagina                        |        | Ordinamento inizi   | ale        |                    |                                 |              |   |             |                            |                 |           |    |   |              |
| 5 🗸                                    |        | Alfabetico          |            |                    | •                               | *            |   |             |                            |                 |           |    |   |              |
|                                        |        |                     |            |                    |                                 |              |   |             |                            |                 |           |    |   |              |
| 8                                      |        |                     |            |                    |                                 |              |   | _           |                            |                 |           |    |   |              |
| Ricerca soggetti (1 -                  | 5 of . | 52) 1               |            |                    |                                 | 1            |   | $\setminus$ |                            | 4               |           |    | 6 | $\mathbf{i}$ |
|                                        |        |                     | 1          |                    |                                 | $\mathbb{A}$ | 3 | Y           | A A                        | <b>C1</b> -1-   |           | -/ | 5 | $\neg$       |
| Denominazione                          | Тіро   | Cod.fiscale         | P.IVA      | Comune             | Permanenza                      |              |   |             | Anno tipo<br>dichiarazione | data            | Marcatore | 1  |   |              |
| AZ,AGR. FR .LI                         | D      | 00 9805:            |            | SAN<br>ANO<br>D √I | 05021<br>BOLZANO<br>PROVINCIALE | 민            | × | 0           | 2011 770S                  | M<br>24/05/2012 |           | Ð  | × | 0            |
| AZ,AGR. FR I<br>M [                    | D      | OC 98.              |            | S<br>C<br>DEI BA   | 05021<br>BOLZANO<br>PROVINCIALE | 민            | × | 0           | 2012 7705                  | M<br>30/05/2012 |           | Ð  | × | 0            |
| AZ. AGR.<br>M. RI DI<br>ST. BA<br>JAND | D      | 5' 58R LI           |            | O NA               | 05021<br>BOLZANO<br>PROVINCIALE | Ð            | × | 0           |                            |                 |           |    |   |              |
| AZ.AG., ORI                            | D      | MD: 5L0 73V         |            | СА .ТО             | 05021<br>BOLZANO<br>PROVINCIALE | 민            | × | 0           |                            |                 |           | 1  |   | 7            |
| AZ. AG CA<br>PRIORA DI<br>B, VI & AL   | D      | 01 030427           |            | F#<br>TIMA         | 05021<br>BOLZANO<br>PROVINCIALE | 2            | × | 9           |                            |                 |           |    |   |              |
| I ● Page: 1                            |        | of 11 Go            |            | ि≁□                |                                 | 1            |   | Л           |                            |                 |           | _  |   |              |

In questo esempio possiamo vedere il "risultato" di una ricerca:

- 1) numero totale di dichiarazioni trovate, raggruppate per 5
- 2) area in cui viene evidenziato il soggetto dichiarante (parte anagrafica della ditta) con l'indicazione del codice fiscale, della partita iva, del codice permanenza attribuita all'anagrafica
- 3) icone di gestione dei dati dell'anagrafica: <sup>21</sup> consente la sola visualizzazione del dato anagrafico, <sup>32</sup> consente l'accesso per la modifica dei dati anagrafici, <sup>63</sup> consente la cancellazione dell'anagrafica
- 4) area in cui viene evidenziata la dichiarazione con l'indicazione del relativo anno, lo stato con la relativa data e l'eventuale marcatura

5) icone di gestione della dichiarazione: <sup>20</sup> consente la sola visualizzazione dei dati di dichiarazione, <sup>3</sup> consente l'accesso per la modifica dei dati di dichiarazione, <sup>6</sup> consente la cancellazione della dichiarazione

Dalla pagina di ricerca selezionando l'icona di modifica, e' possibile entrare in variazione della dichiarazione. Vedi note relative al DETTAGLIO DICHIARAZIONE.

# **DETTAGLIO DICHIARAZIONE**

In inserimento di una nuova dichiarazione o in modifica di una dichiarazione gia' esistente viene presentata la pagina di dettaglio dichiarazione qui sotto riportata.

| Dichiarante: AZ.AGR.                                                         | N. R6 144T                                  | Anno dichiarazione: 2011                                |                                   |           |
|------------------------------------------------------------------------------|---------------------------------------------|---------------------------------------------------------|-----------------------------------|-----------|
| Dettaglio Dichiarazione                                                      | Quadri LD Quadri LA Versa                   | amenti Crediti Compensazioni                            | Quadro SS – Importi non prelevati | Quadro SY |
| ICHIARAZIONE 770                                                             | TR. INTEGRALE/PARZIALE 1<br>DATI TELEMATICO | MPEGNO TRAMISSIONE IN<br>CC<br>CORRETTIVA / INTEGRATIVA | CARICATO CONTROLLO<br>NITABILE    | 2         |
| Controllo predis                                                             | oosizione invio 🛛 🎅 •Nessun r               | nessaggio per l'utente 3                                |                                   |           |
| Elimina Impegno                                                              |                                             |                                                         |                                   |           |
| Data ultima modifica                                                         | Data ultimo calcolo                         | Data ultima                                             | a stampa                          |           |
| 19/05/2011 10:53:29                                                          | 01/06/2011 10:20:53                         | 01/06/2011 1                                            | 10:23:27 4                        |           |
| Stato Dichiarazione                                                          | Codice Fiscale                              | Denominaz                                               | ione Soggetto                     |           |
| PRONTA PER INVIO                                                             | NC 638                                      | AZ.                                                     |                                   |           |
| Situazioni particolari                                                       |                                             |                                                         |                                   |           |
|                                                                              | ~                                           |                                                         |                                   |           |
| •                                                                            |                                             |                                                         |                                   |           |
| Codice CAF                                                                   | Funzionario                                 | Zona                                                    |                                   |           |
| Codice CAF                                                                   | Funzionario                                 | Zona                                                    | Q Ø                               |           |
| Codice CAF                                                                   | Funzionario                                 | Zona                                                    | Q Q                               |           |
| Codice CAF                                                                   | Funzionario                                 | Zona                                                    | 9.0                               |           |
| Codice CAF<br>Dichiarazione 770<br>Stato società                             | Funzionario                                 | Zona<br>Zona                                            | Q Q                               |           |
| Codice CAF<br>Dichiarazione 770<br>Stato società                             | Funzionario                                 | Zona                                                    | Q ()                              | 5         |
| Codice CAF<br>Dichiarazione 770<br>Stato società<br>Codice fiscale dicastero | Funzionario                                 | Zona<br>Zona                                            | Q Q                               | 5         |

- in quest'area, se si e' in modifica di una dichiarazione o dopo che si sono salvati i dati del frontespizio se si e' in inserimento, vengono evidenziate le informazioni "collegate" alla dichiarazione (in inserimento e' attivo solo il dettaglio dichiarazione, successivamente sono attivi anche i tabs per la gestione dei vari quadri). E' possibile selezionare il Dettaglio Dichiarazione, che di default è già selezionato e quindi di colore più chiaro, oppure selezionare i tabs quadri LD, quadri LA, Versamenti (quadro ST/SV), Crediti Compensazioni (quadro SX), quadro SS – importi non prelevati e quadri SY che permettono di accedere alla gestione dei vari quadri.
- 2. in quest'area vengono scomposti i dati di dettaglio della dichiarazione in varie "cartelle" o tabs, per consentire di operare con maschere non troppo grosse. Questa scomposizione è oggetto di frequenti modifiche e quella riportata in quest'esempio è solo indicativa.
- 3. Tasti che permetto il calcolo, la stampa , il controllo diagnostico e la predisposizione all'invio. Cliccandoci sopra e' possibile accedere alle pagine relative alla specifica funzione (vedi note relative).
- 4. in quest'area vengono evidenziati alcuni dati che permettono di controllare lo stato della dichiarazione (data modifica, data calcolo, data stampa e lo stato stesso della dichiarazione) e che non sono modificabili dall'operatore ma che variano in funzione delle elaborazioni effettuate. Inoltre sono presenti i dati che permettono di identificare il soggetto dichiarante.

5. viene qua evidenziata la "cartella" attiva (o in primo piano). Al di sotto di quest'indicazione si trovano i dati della cartella.

Le icone la consentono rispettivamente di salvare i dati modificati (indipendentemente dalla cartella sulla quale si è posizionati si salvano tutti i dati del frontespizio) e di "tornare indietro".

Elimina Impegno

il tasto permette di cancellare i dati dell'impegno alla trasmissione telematica nel caso debbano essere riattribuiti o eliminati e la dichiarazione viene posta nello stato modifcato.

**CODICE CAF, FUNZIONARIO, ZONA** Il codice caf e' obbligatorio e viene caricato a partire dalle permanenze dell'operatore. Se l'operatore ha una sola permanenza almeno a livello provinciale (non inferiore 7 caratteri - RRPPPZZ) viene caricato in automatico, altrimenti se le permanenze, di almeno 7 caratteri, dell'operatore sono piu' di una deve essere selezionato tra l'elenco delle sue permanenze.

> Il codice funzionario e il codice zona non sono obbligatori ma e' possibile selezionarli tra l'elenco di quelli provinciali, determinato in base alla provincia del codice caf.

Per attribuire i tre codici cliccare sulla lente si trova a destra dei tre campi. In questo modo si apre una mascherina (come quella sotto riportata) in cui deve essere selezionato per prima cosa il codice caf e successivamente il codice funzionario e zona tra uno di quelli visualizzati.

Il tasto <sup>10</sup> posto a fianco della lente permette di cancellare contemporaneamente tutti i dati attribuiti precedentemente.

| co Funzionari (0) | Elepco Zope (0)   |   |
|-------------------|-------------------|---|
| <b>a</b>          | Eleneo Eone (oy   |   |
| ce Denominazione  | Codice Descrizion | e |
|                   |                   |   |

I tasti permettono di cancellare rispettivamente il codice funzionario e il codice zona eventualmente attribuiti precedentemente.

#### DATI DELLA DICHIARAZIONE

Di seguito si evidenziano i dati gestiti nelle varie cartelle. I dati sono di norma autoesplicativi e soggetti ai controlli consueti (validità, obbligatorieta'). I dati obbligatori sono evidenziati in rosso.

| DICHIARAZIONE 770                   |                                            |   |
|-------------------------------------|--------------------------------------------|---|
| Dichiarazione 770                   |                                            |   |
| Stato società                       | Situazione società                         |   |
| ×                                   | ★                                          |   |
| Codice fiscale dicastero            | Codice attività                            |   |
|                                     | 011130) COLTIVAZIONE DI LEGUMI DA GRANELLA | ~ |
| TR. INTEGRALE/PARZIALE              |                                            |   |
| Trasmissione Integrale/Parziale     |                                            |   |
| Presenza Modello 770 Ordinario      | C.F. Ulteriore presentante                 |   |
| Descentarions CT/CV/CV in audinavia |                                            |   |

Presenza Modello 770 Ordinario deve essere barrata se il soggetto presenta, oltre al 770 semplificato, anche il 770 ordinario.

Presentazione ST/SV/SX in ordinario deve essere barrato se il soggetto presenta i quadri ST/SV/SX con il modello ordinario. Può essere barrata solo nel caso in cui sia stata barrata la casella Presenza modello 770 ordinario.

C. F. ulteriore presentante: e' il codice fiscale dell'intermediario che presenta la restante parte della dichiarazione nel caso in cui si sia deciso di dividere la dichiarazione in due parti.

| IMPEGNO TRAMISSIONE    |                          |
|------------------------|--------------------------|
| Impegno Trasmissione   |                          |
| Ricezione Telematico   | Invio Avviso Telematico  |
| C.F. Intermediario     | Data Impegno             |
|                        |                          |
| N. Iscrizione albo Caf | Impegno pres. telematico |
| :                      | ×                        |
| 🗌 Firma Intermediario  |                          |

In questa cartella vengono evidenziati, ed e' possibile modificarli, i dati dell'impegno attribuiti in fase di stampa della dichiarazione.

| INCARICATO CONTROLLO<br>CONTABILE |               |      |
|-----------------------------------|---------------|------|
| Incaricato Controllo Contabile    |               |      |
| C.F. Incaricato                   | Tipo soggetto | _    |
| Duocidante collegio cindacale     | Fi Fi         | irma |
| C.F. Presidente                   |               |      |
|                                   | E Firma       |      |

In questa cartella vengono evidenziati, ed e' possibile modificarli, i dati dell'incaricato di controllo attribuiti in fase di stampa della dichiarazione.

| VISTO CONFORMITA'     |                                     |
|-----------------------|-------------------------------------|
| Visto di Conformità   |                                     |
| C.F. Responsabile CAF | Codice Fiscale CAF                  |
| C. F. Professionista  | Firma Professionista o Responsabile |

In questa cartella vengono evidenziati, ed e' possibile modificarli, i dati per il visto di conformità attribuiti in fase di stampa della dichiarazione.

| DATI TELEMATICO              |                             |
|------------------------------|-----------------------------|
| Dati Trasmissione Telematica |                             |
| Data Diagnostico             | Data Generazione Telematico |
| Data Inoltro Telematico      | Data Ricevuta Telematico    |
| Forzatura Diagnostico        |                             |

In questa cartella vengono evidenziati le date relative alle diverse elaborazioni effettuate dopo la stampa (diagnostico, generazione telematico, ecc...).

| CORRETTIVA / INTEGRATIVA |                    |
|--------------------------|--------------------|
| Correttiva / Integrativa |                    |
| Correttiva Integrativa   | Eventi eccezionali |

# **QUADRO LD**

Nella dichiarazione possono essere inseriti più quadri LD, sia per diversi percipienti che per lo stesso percipiente. Non e' necessario che i percipienti del quadro vengano inseriti precedentemente in anagrafica come individui, ma e' possibile anche inserire la loro anagrafica accedendovi direttamente dal quadro.

Selezionando il relativo tabs per accedere al quadro, la prima maschera che appare e' quella dell'elenco quadri LD, in cui vengono elencati tutti i quadri inseriti.

| •Nessun messaggio per     | l'utente        |             |                   |            |                     |             |            |         |       |       |           |
|---------------------------|-----------------|-------------|-------------------|------------|---------------------|-------------|------------|---------|-------|-------|-----------|
| Dichiarante: AZ.AGR.AGNES | 5I GIUSEPPE E F | ERNANDO 020 | Anno<br>996170176 | dichiar    | azione: <b>2011</b> |             |            |         |       |       |           |
| Dettaglio Dichiarazione   | Quadri LD       | Quadri LA   | Versamenti        | Crea       | liti Compensazioni  | Quadro SS – | Impo       | rti nor | n pre | levat | Quadro SY |
| P 💀                       |                 | Pagin       | a 1               |            |                     |             |            |         |       |       |           |
| Elenco Quadri LD          |                 |             |                   |            |                     |             |            |         |       |       |           |
| 19 E                      |                 |             |                   |            |                     |             |            |         |       |       |           |
| Cod Fisc Sostituto        | Estinto 👎       | Cod Fisc    | Percipiente       | † <b>4</b> | Nomina              | tivo        | † <b>4</b> |         |       |       |           |
|                           |                 | CP'         | 90T               |            | с                   | DA          |            | 민       | ×     | 0     |           |
|                           |                 | CP.         | 89Y               |            | Ci'                 | то          |            | P       | ×     | 0     |           |

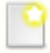

permette di inserire un nuovo quadro LD

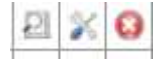

permettono di visualizzare, modificare e cancellare un quadro LD inserito precedentemente.

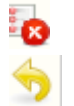

permette di cancellare tutti i quadri LD precedentemente selezionati

permette di uscire dalla dichiarazione.

#### NUOVO QUADRO LD

|                                  | 'Nessun messaggio per l'utente |  |
|----------------------------------|--------------------------------|--|
|                                  |                                |  |
|                                  |                                |  |
|                                  | Anno dichiarazione: 2008       |  |
| Dichiarante: CO                  | 82 3                           |  |
|                                  |                                |  |
|                                  |                                |  |
| Dati Percipiente Quadro LD       |                                |  |
| CF Percipiente                   |                                |  |
| <u> </u>                         |                                |  |
| Data prima occupazione           | Codice sede                    |  |
|                                  |                                |  |
| Codice Fiscale Sostituto Estinto | Categorie Particolari          |  |
|                                  |                                |  |
| Previdenza Complementare         | Eventi eccezionali             |  |
|                                  | v V                            |  |

Per **attribuire il percipiente** e caricare i relativi dati cliccare sul tasto (cerca soggetto). Viene presentata la maschera di ricerca anagrafica in cui e' necessario effettuare la ricerca del soggetto desiderato.

Se il soggetto e' gia' presente in anagrafica cliccare sull'icona 🔄 , che si trova a destra in corrispondenza del soggetto, per selezionare il soggetto e per tornare poi sulla maschera del quadro LD con i dati del percipiente caricati.

Se il soggetto non e' presente in anagrafica cliccare sul tasto <sup>1</sup>/<sub>1</sub> (nuovo individuo) per inserire l'anagrafica del percipiente e per poi tornare sulla maschera del quadro LD con i dati del percipiente caricati.

Cliccando sull'icona vengono salvati i dati del quadro LD e viene ripresenta la maschera con il tabs per inserire le varie sezioni del quadro

L'icona 🎦 permette di tornare alla maschera precedente (elenco quadri LD).

#### DATI QUADRO LD

Entrando in un quadro LD precedentemente inserito o dopo aver attribuito il percipiente e aver salvato i suoi dati appare la pagina qui sotto riportata, dove e' possibile selezionare la sezione da gestire. I dati del quadro sono stati suddivisi nelle varie sezioni come riportate sul modello. Ogni sezione e' indipendente dalle altre e quindi possono essere inserite/variate/cancellate singolarmente. Per cancellare un intero quadro e' necessario selezionarlo dall'elenco quadri LD e cliccare su <sup>(3)</sup>. All'interno del quadro e' possibile cancellare solo le singole sezioni.

Vengono riportate solo alcune maschere ad esempio, in quanto sono tutte autoesplicative.

| <b>=</b> 5                             |                 |             | •Nessun mess        | aggio per l'u | utente          |                |               |                    |                       |
|----------------------------------------|-----------------|-------------|---------------------|---------------|-----------------|----------------|---------------|--------------------|-----------------------|
|                                        |                 |             |                     |               | Anno dichiar    | azione: 2012   |               |                    |                       |
| Dichiarante: AZ                        | ATELI           | LI          | 001'                |               |                 |                |               |                    |                       |
| Percipiente: CAI<br>Sostituto Estinto: |                 | CP          |                     |               |                 |                |               |                    |                       |
|                                        |                 |             |                     |               |                 |                |               |                    |                       |
| Dati<br>Percipiente<br>Quadro LD       | Dati<br>Fiscali | Dati<br>TFR | Dati<br>Annotazioni | Dati<br>INPS  | Dati<br>COCOCO  | Dati<br>INPDAP | Dati<br>INAIL | Dati<br>Assistenza | Familiari<br>a carico |
| CF Percipiente                         |                 |             |                     |               |                 |                |               |                    |                       |
| СР                                     |                 | 0           |                     | CAP.          | NE I            |                |               |                    |                       |
| Data iscrizione al f                   | fondo           |             |                     | Codi          | ce sede         |                |               |                    |                       |
| Codice Fiscale Sos                     | tituto Estir    | nto         |                     | Cate          | gorie Particol  | ari            |               |                    |                       |
|                                        |                 |             |                     |               |                 |                |               | *                  |                       |
| Previdenza Compl                       | ementare        |             |                     | Even          | iti eccezionali |                |               |                    |                       |
|                                        |                 |             | *                   |               |                 |                |               | *                  |                       |

Cliccando su ogni singolo tab DATI FISCALI, DATI TFR, DATI ANNOTAZIONI, DATI INPS, DATI COCOCO, DATI INPDAP, DATI INAIL, DATI ASSISTENZA e FAMILIARI A CARICO viene sempre presentata la maschera dell'elenco dati inseriti relativa alla sezione selezionata, con la possibilita' di

per inserire un dato nuovo o con la possibilita' di visualizzare/modificare o cliccare su 2 % 0 cancellare i dati gia' inseriti cliccando su una di queste icone

La maschera dell'elenco dati viene presentata anche per quelle sezioni dove non e' possibile inserirne piu' di una (dati fiscali, dati assistenza) con la differenza che se il dato e' gia' presente non viene presentata l'icona per inserirne uno nuovo (questa icona sara' presente solo in assenza di dati). Qui sotto viene riportata una pagina esemplificativa.

| 4   |                           |            |           | •Ne    | ssun mess | aggio per l | utente      |          |          |               |   |      |        |
|-----|---------------------------|------------|-----------|--------|-----------|-------------|-------------|----------|----------|---------------|---|------|--------|
| ~   |                           |            |           |        |           |             |             |          |          |               |   |      |        |
|     |                           |            |           |        |           |             |             |          |          |               |   |      |        |
| _   |                           |            |           |        |           |             | Anno dichia | razione: | 2012     |               |   |      |        |
| Dic | hiarante:                 | AZ FR.     | RI        | 0      | 8 2       |             |             |          |          |               |   |      |        |
| So  | rcipiente:<br>stituto Esi | tinto:     | AC        |        | •         |             |             |          |          |               |   |      |        |
|     |                           |            |           |        |           |             |             |          |          |               |   |      |        |
|     |                           |            |           |        |           |             |             |          |          |               |   |      |        |
|     |                           |            |           |        |           |             |             |          |          |               |   |      |        |
|     | Dati                      | ta Dati    | Dati      | Da     | ti        | Dati        | Dati        | Dat      | ti Dati  | Dati          |   | Farr | iliari |
|     | Quadro L                  | .D Fiscali | TFR       | Annota | azioni    | INPS        | cococo      | INPD     | AP INAI  | . Assistenza  |   | a ca | rico   |
|     |                           |            |           |        |           |             |             |          |          |               |   |      |        |
| _   | 1 20                      |            |           |        | Pa        | gina 1      |             |          |          |               |   |      |        |
| Та  | hella Da                  | HI TED     |           |        |           |             |             |          |          |               |   |      |        |
|     |                           | unk        |           |        |           |             |             |          |          |               |   |      |        |
| Ū,  | JŪ                        | 1          |           |        |           |             |             |          |          |               |   |      |        |
|     | Data                      | Data       | CE operaz | ioni   | Ind/A     | cco/Ant     | Acconti/A   | nticipi  | Ritenute | Ritenute Anno |   |      |        |
|     | lav.                      | lav.       | straord.  |        | IIIU/A    | Anno        | Anni prec   | edenti   | Anno     | Precedente    |   |      |        |
|     | 01-01-                    | 31-12-2011 | CI        | 3      |           | 1,00        |             | 2,00     | 6,00     | 7,00          | P | ×    | ω      |
|     | 2010                      |            |           |        |           |             |             |          |          |               |   |      |        |

#### DATI FISCALI

I dati della sezione vengono scomposti in varie "cartelle" o tabs, che corrispondono alla stessa suddivisone sul modello (dati fiscali, altri dati, dati conguagli, dati compensi, dati redditi ritenuta titolo imposta, lavoro straordinario), per consentire di operare con maschere non troppo grosse. Per i dati che, all'interno della stessa sezione, e' possibile inserire piu' volte sono stati previsti appositi tab posti in alto a fianco del tab dati fiscali, perche' necessitano dell'elenco righe inserite e di un dettaglio specifico. I dati sono di norma autoesplicativi e soggetti ai controlli consueti (validità, obbligatorieta') quindi non vengono riportate tutte le pagine, ma solo quelle che hanno determinate particolarita' nella gestione del dato.

Le icone 🔚 🦻 sono presenti in tutte le pagine della sezione.

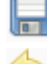

permette di salvare i dati della sezione

permette di tornare indietro all'elenco delle sezioni inserite.

#### - Altri dati

| Reddito<br>Estero | Previdenza<br>Complementare<br>Familiare | Conguagli                                                                                                    | Compensi<br>Anni<br>Precedenti                                                                                                    | Redditi con<br>ritenuta<br>titolo<br>imposta                                                                                                    | Enti e<br>Casse                                                                                                    | Lavoro<br>Straordinario                                                                                                    |
|-------------------|------------------------------------------|----------------------------------------------------------------------------------------------------|----------------------------------------------------------------------------------------------------|----------------------------------------------------------------------------------------------------|----------------------------------------------------------------------------------------------------|----------------------------------------------------------------------------------------------------|
|                   | ALTRI DATI                               |                                                                                                    | DATI CONGUAGLI                                                                                                    |                                                                                                    | DATI COMP                                                                                                    | ENSI                                                                                                    |
| TENUTA            | DATI LAVORO<br>STRAORDINARIO             |                                                                                                    |                                                                                                    |                                                                                                    |                                                                                                    |                                                                                                    |
|                   |                                          |                                                                                                    |                                                                                                    |                                                                                                    |                                                                                                    |                                                                                                    |
| D                 | etrazione per redditi                    |                                                                                                    | Det                                                                                                    | razioni Coniuge                                                                                                    | e Familiari                                                                                                    | a Carico                                                                                                    |
| Oneri D           | etrazioni per canoni l                   | ocazione                                                                                                    | Tota                                                                                                    | ale detrazioni                                                                                                    |                                                                                                    |                                                                                                    |
| merosa            | redito per Imposta Es                    | stera                                                                                                    | Tota                                                                                                    | ale Oneri Esclus                                                                                                    | si dai redditi                                                                                                    |                                                                                                    |
| etraibili C       | ontr. Prev. Compl Esc                    | lusi reddito                                                                                                    | Con                                                                                                    | tr. Prev. Compl                                                                                                    | . Non Esclusi                                                                                                    | i reddito                                                                                                    |
| . <               | rev. Compl. Familiari a                  | a carico                                                                                                    | Con                                                                                                    | tr. Versati a Ca                                                                                                    | sse                                                                                                    |                                                                                                    |
|                   | Reddito<br>Estero                        | Reddito       Previdenza         Estero       Complementare         Familiare       ALTRI DATI         ALTRI DATI       DATI LAVORO         TENUTA       DATI LAVORO         Detrazione per redditi       Oneri         Detrazioni per canoni I       Imerosa         Credito per Imposta Esci       Imposta Esci         Prev. Compl. Familiari a       Imposta Esci | Reddito       Previdenza       Conguagli         Estero       ALTRI DATI       ALTRI DATI         TENUTA       DATI LAVORO       STRAORDINARIO         Detrazione per redditi       Oneri       Detrazioni per canoni locazione         merosa       Credito per Imposta Estera       Imposta Estera         Prev. Compl. Familiari a carico       Prev. Compl. Familiari a carico | Reddito       Previdenza       Complementare       Conguagli       Anni         Familiare       ALTRI DATI       DATI CONGUAGLI         ALTRI DATI       DATI CONGUAGLI         TENUTA       DATI LAVORO         STRAORDINARIO       Detrazione per redditi         Detrazione per redditi       Detra         Oneri       Detrazioni per canoni locazione       Tota         merosa       Credito per Imposta Estera       Tota         Prev. Compl. Familiari a carico       Com | Reddito       Previdenza       Complementare       Conguagli       Compensi       Redditi con         Stero       Familiare       Conguagli       Anni       Precedenti       titolo         ALTRI DATI       DATI CONGUAGLI         TENUTA       DATI LAVORO       DATI CONGUAGLI         Detrazione per redditi       Detrazioni Coniuge         Oneri       Detrazioni per canoni locazione       Totale detrazioni         merosa       Credito per Imposta Estera       Totale Oneri Esclusi         etraibili       Contr. Prev. Compl Esclusi reddito       Contr. Versati a Ca | Reddito       Previdenza<br>Complementare<br>Familiare       Conguagli       Compensi<br>Anni<br>Precedenti       Redditi con<br>ritenuta<br>titolo<br>imposta       Enti e<br>Casse         ALTRI DATI       DATI CONGUAGLI       DATI COMPUTATIO       DATI COMPUTATIO       DATI COMPUTATIO         Detrazione per redditi       Detrazioni Coniuge e Familiari       Detrazioni Coniuge e Familiari         Oneri       Detrazioni per canoni locazione       Totale detrazioni         merosa       Credito per Imposta Estera       Totale Oneri Esclusi dai redditi         Prev. Compl. Familiari a carico       Contr. Versati a Casse |

Se si inserisce un importo nel campo CREDITO D'IMPOSTA ESTERA, dopo aver inserito il totale nel relativo campo, e' necessario inserire il dettaglio entrandovi cliccando sul tab REDDITO ESTERO posto in alto.

Se si inserisce un importo nel campo PREVIDENZA COMPLEMENTARE FAMILIARI A CARICO, dopo aver inserito il totale nel relativo campo, e' necessario inserire il dettaglio entrandovi cliccando sul tab PREVIDENZA COMPLEMENATRE FAMILIARE posto in alto.

#### - Dati Conguagli

| Dettaglio<br>DATI<br>FISCALI                               | Reddito<br>Estero         | Previdenza<br>Complementare<br>Familiare | Conguagli                    | Compensi<br>Anni<br>Precedenti | Redditi con<br>ritenuta<br>titolo<br>imposta | Enti e<br>Casse | Lavoro<br>Straordinario |
|------------------------------------------------------------|---------------------------|------------------------------------------|------------------------------|--------------------------------|----------------------------------------------|-----------------|-------------------------|
| DATI FISCALI                                               |                           | ALTRI DATI                               |                              | DATI CONGUAGLI                 | [                                            | DATI COMP       | ENSI                    |
| DATI REDDITI RI<br>TITOLO IMPOSTA                          | TENUTA                    | DATI LAVORO<br>STRAORDINARIO             |                              |                                |                                              |                 |                         |
| Dati Relativi ai C<br>IRPEF da tratter<br>Totale Redditi C | onguagli<br>1ere dal Sost | ituto IRPEF d<br>Into1 Totale            | a versare da<br>Redditi Cong | Il Dipendente<br>uaglio Punto2 | IRPEF tra                                    | ttenuta dal     | Sostituto               |
| ¥                                                          |                           |                                          |                              |                                |                                              |                 |                         |

I campi TOTALE REDDITI CONGUAGLIO PUNTO 1 e TOTALE REDDITI CONGUAGLIO PUNTO 2 vengono calcolati dal programma e sono la somma dei redditi conguagliati con campo causa rispettivamente uguale a 1 o 2, indicati nella sezione CONGUAGLI alla quale si accede con il tabs posto in alto.

#### - Dati Compensi

| Dettaglio<br>DATI<br>FISCALI      | Reddito<br>Estero              | Previden<br>Complemer<br>Familiar | iza<br>ntare<br>re     | Conguagli    | Compensi<br>Anni<br>Precedenti | Redditi con<br>ritenuta<br>titolo<br>imposta | Enti e<br>Casse | Lavoro<br>Straordinario |
|-----------------------------------|--------------------------------|-----------------------------------|------------------------|--------------|--------------------------------|----------------------------------------------|-----------------|-------------------------|
| DATI FISCALI                      |                                | ALTRI DAT                         | I                      |              | DATI CONGUAGLI                 |                                              | DATI COMPI      | ENSI                    |
| DATI REDDITI RI<br>TITOLO IMPOSTA |                                | DATI LAVO<br>STRAORDI             | RO<br>NARIO            |              |                                |                                              |                 |                         |
| Compensi Arret<br>Detrazioni      | ompensı<br>rati Usufruibil<br> | i delle (                         | Compensi<br>Detrazioni | Arretrati No | on Usufruibili delle           | :                                            |                 |                         |
|                                   |                                |                                   |                        |              |                                |                                              |                 |                         |
| Totale Ritenute                   | Operate                        | ן<br>ר<br>ן                       | Totale Rite            | enute Sospe  | ese                            | Anno apertu                                  | ira successio   | ne                      |

In questa pagina i dati sono tutti calcolati (eccezione fatta per i campi anno, Compenso erogato comparto sicurezza e Detrazione) e sono la somma dei relativi dati inidicati nel dettaglio dei COMPENSI ANNI PRECEDENTI al quale si accede con il tab posto in alto a destra.

# - Dati Redditi Ritenuta a titolo imposta

| Dettaglio<br>DATI<br>FISCALI                                                                               | Reddito<br>Estero     | Previdenza<br>Complementare<br>Familiare                                        | Conguagli                                    | Compensi<br>Anni<br>Precedenti | Redditi con<br>ritenuta<br>titolo<br>imposta | Enti e<br>Casse             | Lavoro<br>Straordinario |
|----------------------------------------------------------------------------------------------------|-----------------------|---------------------------------------------------------------------------------|----------------------------------------------|--------------------------------|----------------------------------------------|-----------------------------|-------------------------|
| DATI FISCALI                                                                                               |                       | ALTRI DATI                                                                      |                                              | DATI CONGUAGLI                 |                                              | DATI COMP                   | ENSI                    |
|                                                                                                    |                       |                                                                                 |                                              |                                |                                              |                             |                         |
| DATI REDDITI RITE<br>FITOLO IMPOSTA                                                                        | NUTA                  | DATI LAVORO<br>STRAORDINARIO                                                    |                                              |                                |                                              |                             |                         |
| DATI REDDITI RITE<br>ITTOLO IMPOSTA<br>Dati Relativi ai redo                                               | NUTA<br>diti con rite | DATI LAVORO<br>STRAORDINARIO<br>enuta a titolo di impos                         | sta                                          |                                |                                              |                             |                         |
| DATI REDDITI RITE<br>IITOLO IMPOSTA<br>Dati Relativi ai redo<br>Totale redditi                             | NUTA<br>diti con rite | DATI LAVORO<br>STRAORDINARIO<br>enuta a titolo di impos<br>Totale               | sta<br>ritenute IRPE                         | F                              | Totale Ad                                    | diz. Regiona                | ale IRPEF               |
| DATI REDDITI RITE<br>TITOLO IMPOSTA<br>Dati Relativi ai redo<br>Totale redditi                             | NUTA<br>diti con rite | DATI LAVORO<br>STRAORDINARIO<br>enuta a titolo di impos<br>Totale               | sta<br>ritenute IRPE<br>0,0                  | <b>F</b>                       | Totale Ad                                    | <b>diz. Regiona</b><br>0,00 | ale IRPEF               |
| DATI REDDITI RITE<br>ITTOLO IMPOSTA<br>Dati Relativi ai redd<br>Totale redditi<br>0.<br>Totale Ritenute So | NUTA<br>diti con rite | DATI LAVORO<br>STRAORDINARIO<br>enuta a titolo di impos<br>Totale i<br>Totale i | sta<br>ritenute IRPE<br>0,0<br>Addiz. Region | F<br>0<br>nale Sospesa         | Totale Ad                                    | <b>diz. Regiona</b><br>0,00 | ale IRPEF               |

In questa pagina i dati sono tutti calcolati.

# **QUADRO LA**

Nella dichiarazione possono essere inseriti più quadri LA, sia per diversi percipienti che per lo stesso percipiente. Non e' necessario che i percipienti del quadro vengano inseriti precedentemente in anagrafica come individui o come ditte a secondo della loro natura giuridica, ma e' possibile anche inserire la loro anagrafica accedendovi direttamente dal quadro.

Selezionando il relativo tabs per accedere al quadro, la prima maschera che appare e' quella dell'elenco quadri LA, in cui vengono elencati tutti i quadri inseriti.

| 5      | •Nessun messaggio p        | er l'utente  |              |                  |                           |                        |                              |         |   |   |              |
|--------|----------------------------|--------------|--------------|------------------|---------------------------|------------------------|------------------------------|---------|---|---|--------------|
| Dichia | arante: AZA.               |              |              | 0                | Anno dichi<br>1 <b>90</b> | arazione: 2011         |                              |         |   |   |              |
|        | Dettaglio<br>Dichiarazione | Quadri<br>LD | Quadri<br>LA | Versamenti       | Con                       | Crediti<br>npensazioni | Quadro SS – Imp<br>prelevati | orti no | n |   | Quadro<br>SY |
| 0      |                            |              | P            | agina 1          |                           |                        |                              |         |   |   |              |
| Elen   | co Quadri LA               |              |              |                  |                           |                        |                              |         |   |   |              |
| 82     | 8                          |              |              |                  |                           |                        |                              |         |   |   |              |
|        | Cod Fisc Sostitu           | uto Estinto  | Cod          | Fisc Percipiente | •                         | Nomin                  | ativo / Ditta                |         |   |   |              |
|        |                            |              | CP(          | 06G:             |                           | CA                     |                              | P       | × | 0 |              |

permette di inserire un nuovo quadro LA

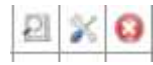

permettono di visualizzare, modificare e cancellare un quadro LA inserito precedentemente.

permette di cancellare tutti i quadri LA precedentemente selezionati

permette di uscire dalla dichiarazione.

In presenza di piu' compensi erogati allo stesso percipiente si puo' decidere di compilare il quadro utilizzando una delle 3 modalita' qui sotto riportate:

- 1) Inserire un solo quadro LA relativo al percipiente ed inserire tante righe di somme erogate quanti sono i compensi erogati nell'anno.
- 2) Totalizzare gli importi riferiti alla stessa causale, inserire tanti quadri LA relativi allo stesso percipiente tante volte quante sono le causali a lui riferite e per ogni quadro LA inserire una riga di somme erogate con i relativi importi.
- Inserire tanti quadri LA relativi allo stesso percipiente quanti sono i compensi erogati nell'anno e per ogni compenso inserire una sola riga di somme erogate con i relativi importi.

#### NUOVO QUADRO LA

| <b>5</b>                         | •Nessun messaggio p | per l'utente                   |  |
|----------------------------------|---------------------|--------------------------------|--|
| Dichiarante: <b>AZ</b>           |                     | Anno dichiarazione: 2011 0 90! |  |
| Dati Percipiente Quadro LA       |                     |                                |  |
| Codice fiscale percipiente       | 9                   | Nominativo / Ditta             |  |
| Codice fiscale Sostituto estinto |                     | Eventi eccezionali             |  |
| Erede                            |                     |                                |  |

Per **attribuire il percipiente** e caricare i relativi dati cliccare sul tasto (cerca soggetto). Viene presentata la maschera di ricerca anagrafica in cui e' necessario effettuare la ricerca del soggetto desiderato. Se il soggetto e' gia' presente in anagrafica

cliccare sull'icona 🔄 ,che si trova a destra in corrispondenza del soggetto, per selezionare il soggetto e per tornare poi sulla maschera del quadro LA con i dati del percipiente

caricati. Se il soggetto non e' presente in anagrafica cliccare sul tasto 📴 (nuovo

individuo) o sul tasto <sup>(1)</sup>(nuova ditta) per inserire l'anagrafica del percipiente e per poi tornare sulla maschera del quadro LA con i dati del percipiente caricati.

Cliccando sull'icona la vengono salvati i dati del quadro LA e viene ripresenta la maschera con il tabs per inserire le somme erogate

L'icona <sup>22</sup> permette di tornare alla maschera precedente (elenco quadri LA)

#### SOMME EROGATE

Entrando in un quadro LA precedentemente inserito o dopo aver attribuito il percipiente e aver salvato i suoi dati appare la pagina qui sotto riportata, dove e' possibile selezionare il tab somme erogate per l'inserimento dei dati.

| 5                                | •Nessun mes   | ssaggio per l'utente     |
|----------------------------------|---------------|--------------------------|
|                                  |               | Anno dichiarazione: 2011 |
| Dichiarante: AZ/                 |               | 0 )9                     |
| Percipiente: CAF                 | 70H27D763T    |                          |
| Sostituto Estinto:               |               |                          |
| Dati Percipiente Quadro LA       | Somme Erogate |                          |
| Codice fiscale percipiente       |               | Denominazione Ditta      |
| CPL                              | 9             | CAL.                     |
| Codice fiscale Sostituto estinto |               | Eventi eccezionali       |
|                                  |               | ✓                        |
| Erede                            |               |                          |
|                                  |               |                          |

Cliccando sul tab SOMME EROGATE viene sempre presentata la maschera dell'elenco

somme erogate inserite con la possibilita' di cliccare su 🛄 per inserire un dato nuovo o con la possibilita' di visualizzare/modificare o cancellare i dati gia' inseriti cliccando su una di queste

icone  $|a| \leq |a|$ . Qui sotto viene riportata la pagina dell'elenco.

| 5                                           | L'inserimento del dato e' avvenuto con successo |                       |                      |                   |                   |  |  |  |  |
|---------------------------------------------|-------------------------------------------------|-----------------------|----------------------|-------------------|-------------------|--|--|--|--|
| Anno dichiarazione: 2011<br>Dichiarante: AZ |                                                 |                       |                      |                   |                   |  |  |  |  |
| Percipiente: CA 763T<br>Sostituto Estinto:  |                                                 |                       |                      |                   |                   |  |  |  |  |
| Dati Percipiente Quadro LA Somme Erogate    |                                                 |                       |                      |                   |                   |  |  |  |  |
| P                                           |                                                 |                       | Pagina 1             |                   |                   |  |  |  |  |
| Elenco Somme Erogate                        |                                                 |                       |                      |                   |                   |  |  |  |  |
|                                             |                                                 |                       |                      | -                 |                   |  |  |  |  |
| Anno                                        | Causale                                         | Amm. Lor<br>Corrispos | do<br>sto Imponibile | Rit. Tit. Acconto | Rit. Tit. Imposta |  |  |  |  |

Da questa maschera e' possibile selezionare una riga per modificarla o inserire una nuova riga cliccando sul foglietto bianco. La maschera che viene visualizzata per la gestione dei dati di dettaglio delle somme erogate e' la seguente:

| DETTAGLIO Somme Erogate                   |                                           |                                          |
|-------------------------------------------|-------------------------------------------|------------------------------------------|
| Causale di Pagamento                      | Anno                                      | Anticipazione                            |
| ·                                         |                                           |                                          |
| Ammontare Lordo Corrisposto               | Somme non soggette a ritenuta             | Altre somme non soggette a rit.          |
|                                           |                                           |                                          |
| Imponibile                                | Ritenute a titolo d'Acconto               | Ritenute a titolo di Imposta             |
| Ritenute Sospese                          | Addizionale Regionale a titolo di Acconto | Addizionale Regionale a titolo di Impost |
| Addizionale Regionale Sospesa             | Imponibile Anni Precedenti                | Ritenute Operate Anni Precedenti         |
| Contrib.Previdenz. a carico sogg.Erogante | Contrib.Previdenz. a carico Percipiente   | Spese Rimborsate                         |
| Ritenute Rimborsate                       | Somme corrisposte prima fallimento        | Somme corrisposte dal curatore           |
|                                           |                                           |                                          |

Viene controllato che il campo IMPONIBILE corrisponda all'importo determinato con la formula qui sotto riportata e in caso sia diverso viene data segnalazione ma non viene bloccato l'inserimento:

ammontare lordo corrisposto - somme non soggette a ritenuta – altre somme non soggette a rit.

Al salvatataggio delle Somme erogate e' possibile inserire la sezione *Redditi erogati da altri Soggetti*, cliccando sull'apposito tab. Anche per questa sezione verra' presentata la maschera ad elenco con le diverse possibilita' di inserimento, variazione e annullamento della sezione.

# QUADRO VERSAMANTI (QUADRO ST/SV)

Nella dichiarazione possono essere inseriti piu' righe di versamento da riportare nel quadro ST/SV. Il quadro ST ed SV e le relative sezioni verranno compilati in base al codice tributo indicato nel verdamento.

I versamenti relativi al dichiarante e i versamenti relativi ad eventuale sostituto estinto vanno inseriti tutti insieme (si distinguono per la presenza del codice fiscale sostituto estinto sulla riga); in fase di stampa verranno compilati tanti quadri ST/SV con i versamenti raggruppati per codice fiscale sostituto estinto.

Selezionando il relativo tabs per accedere al quadro, la prima maschera che appare e' quella dell'elenco dei versamenti in cui vengono elencati tutti quelli inseriti precedentemente.

| 5                                                  | •Nessun messaggio per l'utente                                                                                                    |           |              |       |          |             |              |                          |           |     |    |          |
|----------------------------------------------------|----------------------------------------------------------------------------------------------------|-----------|--------------|-------|----------|-------------|--------------|--------------------------|-----------|-----|----|----------|
| Anno dichiarazione: 2011<br>Dichiarante: AZA 01 09 |                                                                                                    |           |              |       |          |             |              |                          |           |     |    |          |
| [                                                  | Dettaglio Dichiarazione                                                                                                    | Quadri LD | Quadri LA    | Versa | menti    | Crediti Co  | ompensazioni | i Quadro SS – Importi no | n preleva | iti | Qu | iadro SY |
| <                                                  | Pa                                                                                                    | gina 1    |              | Num   | ero elem | enti per pa | igina 10     | *                        |           |     |    |          |
| Ve                                                 | rsamenti                                                                                                    |           |              |       |          |             |              |                          |           |     |    |          |
| 82                                                 |                                                                                                    |           |              |       |          |             |              |                          |           |     |    |          |
|                                                    | C.F. Sostituto Estinto Periodo di Ritenute Codice Cod. Importo<br>c.F. Sostituto Estinto riferimento operate Tributo Regione Versato Data Versamento |           |              |       |          |             |              |                          |           |     |    |          |
|                                                    |                                                                                                    |           | GENNAIO 2010 |       | 1001     | 20          | 1,00         | 06/06/2011               | 민         | Х   | 0  |          |

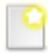

permette di inserire un nuovo versamento

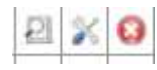

permettono di visualizzare, modificare e cancellare un versamento inserito precedentemente.

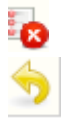

permette di cancellare tutti i versamenti precedentemente selezionati

permette di uscire dalla dichiarazione.

## DETTAGLIO VERSAMENTI

| •Nessun messaggio per l'utente                                                |                                  |                          |
|-------------------------------------------------------------------------------|----------------------------------|--------------------------|
| Dichiarante: <b>AZ</b>                                                        | Anno dichiarazione: 2011<br>0 09 |                          |
| Dati versamento                                                               |                                  |                          |
| Periodo di Riferimento Mese Anno                                              |                                  |                          |
| Ritenute/Trattenute                                                           | Crediti recuperati               | Importi Util. A Scomputo |
| Versamenti in eccesso                                                         | Crediti Imposta util. A Scomputo | Importo Versato          |
| Interessi                                                                     | Ravvedimento                     | Codice Tributo/Capitolo  |
| Regione                                                                       | Tesorieria                       | Data Versamento          |
| Codice Fiscale Sostituto Estinto                                              | Eventi Eccezionali               |                          |
| Descrizione Nota                                                              |                                  |                          |
|                                                                               | 💌 🔒 🌄                            |                          |
| Elenco note Codice nota Descrizione Nota Nessuna nota associata al versamento |                                  |                          |

Questa maschera permette di inserire il dettaglio di ogni singola riga di versamento.

SALVA permette di salvare il versamento e tornare alla maschera precedente

SALVA E NUOVO permette di salvare il versamento e rimanere sulla maschera di dettaglio per inserire un nuovo versamento. Il codice fiscale sostituto estinto e/o il codice eventi eccezionali rimangono precaricati ad ogni salvataggio

permette di tornare alla maschera precedente (elenco versamenti).

# DESCRIZIONE NOTA Descrizione Nota

Possono essere inserite tante note quante necessarie per quel versamento.

Per inserirle, nel campo **Descrizione nota**, selezionare la nota desiderata e cliccare sull'icona a fianco (Aggiungi nota). La nota selezionata viene cosi' riportata nell'elenco sottostante, ma verra' salvata solo al salvateggio dell'intero versamento.

L'icona to permette di cancellare tutte le note selezionate relative a quel versamento. L'annullamento delle note viene reso' effettivo al salvataggio del versamento.

# QUADRO CREDITI COMPENSAZIONI (QUADRO SX)

Nella dichiarazione può essere inserita una sola riga di crediti compensazioni (il quadro SX e' unico) anche in presenza di sostituti estinti.

Selezionando il relativo tab per accedere al quadro, la prima maschera che appare e' quella dell'elenco dei crediti compensazioni in cui viene visualizzato il relativo rigo se inserito precedentemente.

| •Nessun messaggio per l'utente                                                                                                    |                       |                  |                     |                  |                  |                  |                  |                  |                  |                  |                  |   |    |  |
|----------------------------------------------------------------------------------------------------|-----------------------|------------------|---------------------|------------------|------------------|------------------|------------------|------------------|------------------|------------------|------------------|---|----|--|
| Anno dichiarazione: 2012<br>Dichiarante: AZ FR I 0 B 7                                                                                     |                       |                  |                     |                  |                  |                  |                  |                  |                  |                  |                  |   |    |  |
| Dettaglio         Quadri         Quadri         Versamenti         Crediti<br>Compensazioni         Quadro SS – Importi non         Quadro |                       |                  |                     |                  |                  |                  |                  |                  |                  |                  |                  |   |    |  |
|                                                                                                    |                       |                  |                     |                  |                  |                  |                  |                  |                  |                  |                  |   |    |  |
| Crediti C                                                                                                    | Crediti Compensazioni |                  |                     |                  |                  |                  |                  |                  |                  |                  |                  |   |    |  |
| Credito<br>5X1-1                                                                                                    | Credito<br>SX1-2      | Credito<br>SX1-3 | Versamento<br>5X1-4 | Credito<br>SX1-5 | Credito<br>5X1-6 | Credito<br>5X4-2 | Credito<br>5X4-3 | Credito<br>5X4-4 | Credito<br>5X4-5 | Credito<br>5X4-6 | Credito<br>SX4-7 |   |    |  |
| 10,00                                                                                                    | 20,00                 | 30,00            | 40,00               | 50,00            | 60,00            | 700,00           | 80,00            | 210,00           | -523,00          | 1.353,00         | 0,00             | 2 | XO |  |

Nel caso dell'esempio sopra e' possibile solo visualizzare, modificare o cancellare il rigo; non e' possibile inserirne uno nuovo dato che per i crediti compensazioni e' possibile inserire un solo rigo.

Se non e' presente nessun rigo viene visualizzata la stessa maschera vuota con la presenza dell'icona che permette l'inserimento

Da questa maschera e' possibile attivare direttamente anche il calcolo della dichiarazione

senza dover tornare al dettaglio della dichiarazione cliccando sull'icona 🔤 .

#### DETTAGLIO CREDITI COMPENSAZIONI

| Nessun messa                                                  | ggio per l'utente                                                  |                                             |
|---------------------------------------------------------------|--------------------------------------------------------------------|---------------------------------------------|
|                                                               |                                                                    |                                             |
| Dichiarante: AZ. S. S.S. C 4                                  | Anno dichiarazione: 2012                                           |                                             |
| Crediti e compensazioni Ente Impositore                       |                                                                    |                                             |
| Crediti                                                       |                                                                    |                                             |
| Conguaglio Fine Anno - (SX1-1)                                | Conguaglio Assistenza Fiscale - (SX1-2)                            | Compenso per Assistenza Fiscale - (SX1-3)   |
| Versamenti in eccesso - (5X1-4)                               | Conguaglio da decreto -(5X1-5)                                     | Credito di cui D.P.C.M. 21/11/2011 -(SX1-6) |
| Dichiarazione anno precedente - (SX4-2)                       | Dichiarazione anno precedente utilizzato nel<br>Mod. F24 - (SX4-3) |                                             |
|                                                               |                                                                    |                                             |
| Crediti Canoni                                                |                                                                    |                                             |
| Maturato - (SX35-1)                                           | Utilizzato F24 - (SX35-2)                                          |                                             |
| Crediti Anticino TEP                                          |                                                                    |                                             |
| Utilizzato Spettante - (SX37-1)<br>Utilizzato F 24 - (SX37-4) | Credito acquisito - (SX37-2)<br>Utilizzato Scomputo - (SX37-5)     | Credito ceduto - (SX37-3)                   |
| Credito famiglie numerose                                     |                                                                    |                                             |
| Anno (5X38-1)                                                 |                                                                    | Credito recuperato (5X38-2)                 |
| Credito canoni locazione                                      |                                                                    |                                             |
| Anno (5X39-1)                                                 | Credito recuperato (5X39-2)                                        |                                             |
| Credito liquidazione prestazione in forma capitale.           |                                                                    |                                             |
| Credito spettante (5X40-1)                                    | Credito utilizzato (SX40-2                                         |                                             |
| Ragioni Statuto Speciale                                      |                                                                    |                                             |
| VA                                                            | SA                                                                 | SI                                          |
|                                                               |                                                                    |                                             |

In questa maschera non sono presenti tutti i campi del quadro SX ma solo quelli digitabili, in quanto quelli derivanti da calcolo vengono visualizzati solo nella maschera di calcolo.

I campi qui sotto riportati sono quelli che possono essere caricati dalla fase di importazione dalla procedura paghe :

| Conguaglio fine anno SX1 c.1  |         | Puo' essere importato dalla procedura |  |  |  |
|-------------------------------|---------|---------------------------------------|--|--|--|
|                               |         | paghe.                                |  |  |  |
| Conguaglio Assistenza fiscale | SX1 c.2 | Puo' essere importato dalla procedura |  |  |  |
|                               |         | paghe.                                |  |  |  |
| Dichiarazione anno precedente | SX4 c.2 | Puo' essere RECUPERATO dalla          |  |  |  |
|                               |         | dichiarazione dell'anno precedente    |  |  |  |

Il tab *Ente Impositore,* che e' attivo solo dopo aver inserito il quadro crediti compensazioni permette di gestire le compensazioni effettuate con i vari enti impositori.

#### ENTE IMPOSITORE

PROCEDURE FISCALI - pag. 27

Possono essere inserite tante righe di enti impositori per ogni ente utilizzato per le compensazioni. La prima maschera che appare e' sempre quella dell'elenco righe inserite

dalla quale e' possibile inserire una riga nuova (<sup>12</sup>) o modificare quelle gia' presenti. La maschera dell'elenco e' la seguente.

| 5                                  | •Nessun messaggio per                   | l'utente                  |                |          |                    |               |  |  |  |  |
|------------------------------------|-----------------------------------------|---------------------------|----------------|----------|--------------------|---------------|--|--|--|--|
| Dichiarante: AZ                    |                                         | Anno dichiarazione<br>0 9 | 2011           |          |                    |               |  |  |  |  |
| Crediti e compensazioni Ente Imp   | Crediti e compensazioni Ente Impositore |                           |                |          |                    |               |  |  |  |  |
|                                    |                                         |                           |                |          |                    |               |  |  |  |  |
| Crediti Verso Enti                 |                                         |                           |                |          |                    |               |  |  |  |  |
| Ente/Regione/Comune                | Dich.Anno Prec.                         | Cred.Utilizz.F24          | Versam.Eccesso | Scomputo | Cred.Compensazione | Cred.Rimborso |  |  |  |  |
| nessun credito verso ente presente |                                         |                           |                |          |                    |               |  |  |  |  |

mentre la maschera di dettaglio e' la seguente

| <b>. . . .</b>                        | Nessun messaggio per l'utente |             |     |
|---------------------------------------|-------------------------------|-------------|-----|
| Dichiarante: AZ .                     | Anno dichiara<br>C 9          | zione: 2011 |     |
| DETTAGLIO Crediti verso enti          |                               |             |     |
| Ente                                  | Regione                       | Comune      |     |
| ×                                     |                               | ✓           | 9.0 |
| Credito Dichiarazione Anno Precedente | Credito Utilizzato F24        |             |     |
| Versamenti Eccesso                    | Ammontare Scomputo Versa      | amenti      |     |
|                                       |                               |             |     |
| Credito Compensazione                 | Credito Rimborso              |             |     |

# **QUADRO SS – IMPORTI NON PRELEVATI**

Nel quadro "SS – importi non prelevati" e' possibile inserire solo la sezione "Importi non prelevati a seguito di operazioni straordinarie" in quanto i dati in essa contenuti non possono essere calcolati automaticamente a partire dagli altri quadri. Il resto del quadro viene invece determinato automaticamente alla richiesta del calcolo dichiarazione.

Selezionando il relativo tabs per accedere al quadro, la prima maschera che appare e' quella di elenco in cui vengono elencati tutti i quadri inseriti precedentemente.

| Dichiaranta: A7 0 NO      |           |           |            |                  |           |               |                     |           |  |
|---------------------------|-----------|-----------|------------|------------------|-----------|---------------|---------------------|-----------|--|
|                           |           |           | •          |                  |           |               |                     |           |  |
|                           |           |           |            | 1                |           |               |                     |           |  |
| Dettaglio Dichiarazione   | Quadri LD | Quadri LA | Versamenti | Crediti Compensa | zioni Qua | adro SS – Imp | porti non prelevati | Quadro SY |  |
|                           |           |           |            |                  |           |               |                     |           |  |
| 😳 🏭                       |           |           |            |                  |           |               |                     |           |  |
|                           |           |           |            |                  |           |               |                     |           |  |
| Ouadri SS - Importi non i | prelevati |           |            |                  |           |               |                     |           |  |
|                           |           |           |            |                  |           |               |                     |           |  |
|                           |           |           |            |                  |           |               |                     |           |  |
| C.F. sostituto estinto    |           |           |            |                  |           |               |                     |           |  |
| 01                        |           |           |            |                  | P         | *             | 8                   |           |  |
| I                         |           |           |            |                  |           | 1             |                     |           |  |

Nella colonna "CF. sostituto estinto" viene riportato il codice fiscale del sostituo estinto se il quadro e' relativo a tale soggetto, o il codice fiscale del dichiarante se il quadro e' relativo al dichiarante.

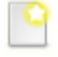

permette di inserire un nuovo quadro

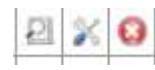

permettono di visualizzare, modificare e cancellare un quadro inserito precedentemente.

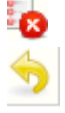

permette di cancellare tutti i quadri precedentemente selezionati

permette di uscire dalla dichiarazione.

Entrando nel quadro appare la seguente pagina di dettaglio

| <b>. .</b> 5                     | Nessun messaggio per l'utente            |                                             |
|----------------------------------|------------------------------------------|---------------------------------------------|
| Dichiarante: AZ SA. S.S.         | Anno dichiarazione: 2012<br>C 07 6       | 2                                           |
| DETTAGLIO Importi non prelevati  |                                          |                                             |
| Codice fiscale Sostituto estinto |                                          |                                             |
| Add. reg. anno prec. trattenuta  | Add. com. anno prec. trattenuta          | Acc. add. comunale                          |
| Saldo IRPEF                      | Primo Acconto IRPEF                      | Add. regionale anno prec.                   |
| Saldo Add. comunale              | Acconto add. comunale                    | Secondo acconto IRPEF                       |
| Acconto Tassazione separata      | Imposta sostitutiva premi produttivita'. | Imposta sostitutiva locazioni prov. Aquila. |

# **QUADRO SY**

Nella dichiarazione possono essere inseriti più quadri SY.

Selezionando il relativo tabs per accedere al quadro, la prima maschera che appare e' quella dell'elenco dei quadri in cui vengono elencati tutti quelli inseriti precedentemente.

| •Nessun messaggio per   | l'utente        |           |            |                        |                         |           |           |
|-------------------------|-----------------|-----------|------------|------------------------|-------------------------|-----------|-----------|
|                         |                 |           | 1          |                        |                         |           |           |
| Dishiaranta: A7         |                 |           | Anr        | no dichlarazione: 2011 |                         |           |           |
| Dichlarante; AZ         |                 |           | U          | 19                     |                         |           |           |
|                         |                 |           |            |                        | 1                       |           |           |
| Dettaglio Dichiarazione | Quadri LD       | Quadri LA | Versamenti | Crediti Compensazioni  | Quadro SS – Importi non | prelevati | Quadro SY |
|                         |                 |           |            |                        |                         |           |           |
| 📫 🏣                     |                 |           |            |                        |                         |           |           |
|                         |                 |           |            |                        |                         |           |           |
| Nessun Quadro SY carica | to              |           |            |                        |                         |           |           |
|                         |                 |           |            |                        |                         |           |           |
| C.F. sostituto/C.F. sos | stituto estinto |           | Eve        | ento eccezionale       |                         |           |           |
| 01                      |                 |           | ALT        | RI EVENTI ECCEZIONALI  | 된 🎽                     | 0         |           |

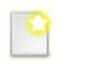

permette di inserire un nuovo quadro SY

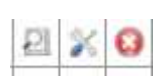

permettono di visualizzare, modificare e cancellare un quadro SY inserito precedentemente.

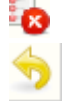

permette di cancellare tutti i quadri SY precedentemente selezionati

permette di uscire dalla dichiarazione.

| DETTAGLIO SY                     |                                  |
|----------------------------------|----------------------------------|
| <b>- -</b>                       | *Nessun messaggio per l'utente   |
| Dichiarante: AZ.                 | Anno dichiarazione: 2011<br>02 6 |
| DETTAGLIO quadro SY              |                                  |
| Codice fiscale Sostituto estinto | Eventi eccezionali               |

SALVA permette di salvare il versamento e tornare alla maschera precedente

SALVA E NUOVO permette di salvare il versamento e rimanere sulla maschera di dettaglio per inserire un nuovo versamento. Il codice fiscale sostituto estinto e/o il codice eventi eccezionali rimangono precaricati ad ogni salvataggio

permette di tornare alla maschera precedente (elenco versamenti).

Questa maschera permette di inserire i dati identificativi del quadro SY. Al salvataggio del quadro vengono attivati i tabs che permettono l'inserimento delle varie sezioni del quadro. La maschera' si presentera' nel seguente modo:

|                                | • L'inserime     | nto del dato e' avvenuto co | n successo                           |
|--------------------------------|------------------|-----------------------------|--------------------------------------|
| Dichiarante: <b>AZ.</b>        | 0                | Anno dichiar<br>I. 5        | azione: 2011                         |
| DETTAGLIO quadro SY            | EROGATORE somme. | DEBITORE principale.        | RITENUTE da art. 36 D.L. n. 78/2010. |
| Codice fiscale Sostituto estir | nto              | Eventi eo                   | cezionali<br>💌                       |

Per accedere alle singole sezioni cliccare sul relativo tab. Verra sempre presentata la maschera ad elenco della sezione con le diverse possibilita' di inserimento, variazione e annullamento della sezione.

# **CALCOLO DICHIARAZIONE**

Ogni dichiarazione, prima di essere stampata, deve essere calcolata (anche in assenza del

quadro crediti compensazioni) cliccando sull'icona 📧.

Il calcolo puo' essere attivato sia dalla maschera di dettaglio della dichiarazione che dalla maschera dell'elenco crediti compensazioni. Con la fase di calcolo viene determinato sia il quadro SX che SS.

| Sessu Nessu                                                         | n messaggio per l'utente                                         |                                                                                    |  |
|---------------------------------------------------------------------|------------------------------------------------------------------|------------------------------------------------------------------------------------|--|
|                                                                     |                                                                  |                                                                                    |  |
|                                                                     | Anno dichiarazione: 2012                                         |                                                                                    |  |
| Dichiarante: AZ. S S.S. 0                                           | 41 6                                                             |                                                                                    |  |
|                                                                     |                                                                  |                                                                                    |  |
| Calcolo Crediti Compensazioni Quadro S                              | S                                                                |                                                                                    |  |
| SX1                                                                 |                                                                  |                                                                                    |  |
| Cred. Cong. Fine Anno (SX1-1)                                       | Cred. Cong. Assistenza Fiscale (SX1-2)                           | Cred. Compenso Assistenza Fiscale (SX1-3)                                          |  |
| Versamenti in eccesso (SX1-4)                                       | 0,00<br>Cred. cong. da decreto (SX1-5)                           | 0,00<br>Credito di cui D.P.C.M. 21/11/2011 -(5X1-6)                                |  |
| 0,00                                                                | 0,00                                                             | 0,00                                                                               |  |
| SX4                                                                 |                                                                  |                                                                                    |  |
| Cred. Dich. Anno Precedente (SX4-2)                                 | Cred. Utilizzato F24 (5X4-3)                                     | Versamenti Eccesso (SX4-4)                                                         |  |
| 731,00                                                              | 0,00                                                             | 0,00                                                                               |  |
| Ammontare Scomputo vers. (5x4-5)                                    | 731.00                                                           |                                                                                    |  |
| 0,00                                                                | 751,00                                                           | 0,00                                                                               |  |
| Riepilogo crediti da utilizzare in compensazion                     | e                                                                |                                                                                    |  |
| Credito Ritenute LD (5X32-2)                                        | Credito Ritenute LD Trasferito (5X32-1)                          |                                                                                    |  |
| 731,00                                                              | 0,00                                                             |                                                                                    |  |
| Credito Ritenute LA (SX33-2)                                        | Credito Ritenute LA Trasferito (SX33-1)                          |                                                                                    |  |
| 0,00                                                                | 0,00                                                             |                                                                                    |  |
|                                                                     |                                                                  |                                                                                    |  |
| Riepilogo altri crediti                                             |                                                                  |                                                                                    |  |
| Credito Canoni Maturati (SX35-1)                                    | Credito Canoni Utilizzato F24 (SX35-2)                           | Credito Canoni Residuo (SX35-3)                                                    |  |
| 0,00                                                                | 0,00                                                             | 0,00                                                                               |  |
| Credito Anticipo TFR Spettante (SX37-1)                             | Credito acquisito (SX37-2)                                       | Credito ceduto (5X37-3)                                                            |  |
| 0,00                                                                | 0,00                                                             | 0,00                                                                               |  |
| Credito Anticipo TFR Utilizzato F24 (SX37-4)                        | Credito Anticipo TFR Scomputo (SX37-5)                           | Credito Anticipo TFR Residuo (5X37-6)                                              |  |
| 0,00                                                                | 0,00                                                             | 0,00                                                                               |  |
| Cred. fam numerose 2009 (5X38-1) Cred. fam numerose rec (5X38-2)    |                                                                  |                                                                                    |  |
| 0,00                                                                | 0,00                                                             |                                                                                    |  |
| Cred. canoni loc. 2009 (5X39-1)                                     | Cred. canoni loc. rec. (SX39-2)                                  |                                                                                    |  |
| 0,00                                                                | 0,00                                                             |                                                                                    |  |
| Credito liquidazione prestazione in forma cap<br>spettante (SX40-1) | itale Credito liquidazione prestazione in<br>utilizzato (SX40-2) | forma capitale Credito liquidazione prestazione in forma capitale residuo (SX40-3) |  |
| 0,00                                                                | 0,00                                                             | 0,00                                                                               |  |

Richiamando il calcolo della dichiarazione, se e' stato inserito il quadro Crediti Compensazioni, viene visualizzata la maschera sopra riportata nella quale bisogna cliccare

sul pulsante **CALCOLA** per attivare il nuovo calcolo. Successivamente viene ripresentata la maschera con i dati calcolati e con i seguenti tasti attivi:

**Calcola**: deve essere premuto ogni qualvolta si voglia ripetere il calcolo perche indicati degli importi per ripartire credito e rimborso o importi per indicare il credito ritenute LA

# Annulla il calcolo effettuato

**Conferma Calcolo**: deve essere premuto, dopo aver controllato, per confermare e memorizzare i dati di calcolo

**Torna** al dettaglio della dichiarazione o alla maschera dei crediti compensazioni a secondo della pagina in cui si era posizionati al momento in cui si e' richiamato il calcolo

Se invece non e' stato inserito il quadro Crediti Compensazioni e non c'e' nessun dato necessario per il calcolo del quadro SS viene visualizzato il messaggio qui sotto riportato che segnala che il calcolo e' stato effettuato comunque con successo.

| QUADRO CREDITI-COMPENSAZIONI NON PRESENTE. |
|--------------------------------------------|
| CALCOLO EFFETTUATO CON SUCCESSO            |

In fase di calcolo, oltre a determinare i relativi campi, vengono effettuati tutti i controlli di quadratura con gli eventuali dati inseriti anche nella parte degli enti impositori e se non c'e' quadratura ne viene data segnalazione.

#### NOTE DI CALCOLO:

La dichiarazione viene sempre calcolata a credito e tale credito viene sempre considerato come scaturito da ritenute su reddito da lavoro dipendente. L'importo di tale credito viene quindi sempre riportato per intero nel campo credito da utilizzare in compensazione e nel campo credito Ritenute LD della sezione Riepilogo crediti da utilizzare in compensazione.

Se il calcolo cosi' effettuato e' corretto confermarlo cliccando sul pulsante

E' possibile effettuare una ripartizione differente del credito in compensazione e del credito ritenute LD. Se si vuole chiedere a rimborso tutta o una parte del credito e/o si deve indicare l'eventuale credito scaturito da ritenute su lavoro autonomo, effettuare le modifiche desiderate indicando gli importi nei relativi campi e richiedere nuovamente il calcolo, in modo che vengano presi in considerazione gli importi indicati, cliccando sul pulsante

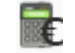

e successivamente confermarlo cliccando sul pulsante

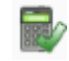

#### TALE RIPARTIZIONE DEVE ESSERE EFFETTUATA SOLO DOPO AVER VERIFICATO CHE I DATI DIGITATI E CALCOLATI SONO CORRETTI.

Si ricorda che:

- la somma del credito da portare in compensazione e dell'importo chiesto a rimborso, deve essere sempre uguale all'importo del credito calcolato dal programma.
- La somma del credito ritenute LD e del credito ritenute LA deve esempre essere uguale all'importo del credito da portare in compensazione

Riportiamo qui di seguito i campi calcolati con le relative formule:

Versamenti Eccesso (SX4-4) = (SX1-1) + (SX1-2) + (SX1-3) + (SX1-4) + (SX1-5) + (SX1-6)

## Ammontare Scomputo Vers.

(SX4 – 5) =

somma del campo "Importi Util. A Scomputo" di tutte le righe del quadro dei versamenti (colonna 4 dei righi del quadro ST/SV) + somma utilizzo versamenti in eccesso di tutte le righe del quadro dei versamenti (colonna 5 dei righi del quadro ST/SV) – (SX38-1) – (SX39-1) – (SX40-2)

#### Cred. Compensazione (SX4 -6) =

(SX4 - 2) - (SX4 - 3) + (SX4 - 4) - (SX4 - 5) - (SX4 - 7).Se dovesse risultare negativo non può essere registrato e quindi verificare tutto il quadro per apportare le modifiche appropriate.

**Cred. Rimborsato (SX4 -7)** = (SX4 - 2) - (SX4 - 3) + (SX4 - 4) - (SX4 - 5) - (SX4 - 6).

**Credito Ritenute LD (SX32-2)** = (SX4 - 6) - (SX33 - 2)

La somma di (SX32 –2) e (SX33 –2) non può essere superiore a SX4 colonna 6.

**Credito Canoni Residuo (SX35-3) =** (SX35-1) – (SX35-2)

**Credito Anticipo TFR residuo: (SX37-6) =** (SX37-1) + (SX37-2) - (SX37-3) - (SX37-4) - (SX37-5)

Credito prestazione in forma di capitale (SX40-3) = (SX40-1) - (SX40-2)

## **STAMPA DICHIARAZIONE**

La stampa puo' essere effettuata per una o piu' dichiarazioni contemporaneamente relative allo stesso anno. La stampa puo' essere effettuata dalla maschera di ricerca delle dichiarazioni o in caso di stampa di una singola dichiarazione puo' essere effettuata anche dalla maschera del dettaglio della dichiarazione.

Dalla maschera di ricerca della dichiarazione puo' essere effettuata la stampa per tutte le dichiarazioni estratte oppure solo per quelle selezionate. Le dichiarazioni si selezionano attivando il check posto a sinistra sulla riga che identifica la dichiarazione (il check si attiva/disattiva ciccando sul quadratino).

Possono essere stampate le dichiarazioni che sono almeno CALCOLATE e devono avere tutte lo stesso anno dichiarazione.

Dopo aver selezionato le dichiarazioni da stampare cliccare sul tasto Elaborazioni e stampe e successivamente selezionare la funzione Stampa dichiarazione 770 (1) e confermare cliccando su Stampa dichiarazione, riportato a sinistra del menu, per attivare la stampa (2).

Record selezionati : 3

| Rubrica     Generazione file csv         | Stampa Dichiarazione |
|------------------------------------------|----------------------|
| Elaborazioni massive                     |                      |
| 🔾 Stampa debito Inps                     |                      |
| 🔿 Stampa certificazioni lavoro autonomo  |                      |
| Genera quadro LA                         |                      |
| Calcola dichiarazioni 770                |                      |
| Stampa dichiarazione 770                 |                      |
| Controllo-predisposizione invio 770      |                      |
| Predisposizione invio 770                |                      |
| Trasmissione telematica 770              |                      |
| Marcatura dichiarazione 770              |                      |
| Cancellazione delle dichiarazioni 770    |                      |
| Rubrica 770                              |                      |
| ) Predisposizione per invio 730 stampati |                      |

Viene visualizzata la seguente maschera:

| Quadro da stampare            |                     |                                     |
|-------------------------------|---------------------|-------------------------------------|
|                               | 🗹 sv 🗹 sx 🗹 ss 🗹 sv |                                     |
| Deseleziona                   |                     |                                     |
| Intermediario                 |                     |                                     |
| 04432921007/C.A.F. C.I.A SRL  | Codice f            | fiscale intermediario               |
| Carica                        | 0443292             | 21007                               |
| Data impegno presentazione    | Dichiaraz           | zione predisposta da                |
|                               |                     |                                     |
| ✓ Firma Intermediario         |                     |                                     |
| Descrizione intermediario     | Numero iscrizione   | all'albo CAF Tipo intermediario     |
| C.A.F. C.I.A SRL              | 00027               | 10                                  |
| Trasmissione tramite ced      | ✓ Intermediario     | default                             |
| Ricezione avviso telematico   |                     | o avviso telematico                 |
| Incaricato Controllo          |                     |                                     |
| Codice Fiscale                | Tipo Soggetto       | Firma                               |
|                               |                     | ✓                                   |
| Presidente collegio sindacale |                     |                                     |
| Codice Fiscale                | Firma               |                                     |
|                               |                     |                                     |
| Visto Conformità              |                     |                                     |
| CF professionista             | CF responsabile CAF | CF CAF                              |
|                               |                     |                                     |
|                               |                     | Firma professionista o responsabile |
|                               |                     |                                     |

In caso di stampa di una singola dichiarazione, se alla dichiarazione:

- non e' mai stato assegnato un intermediario (non e' mai stata stampata o non e' stato indicato l'intermediario nell'apposita sezione del dettaglio dichiarazione) ed esiste l'intermediario di default questo viene caricato automaticamente ma e' possibile cambiarlo;
- e' gia' stato assegnato un intermediario viene riproposto quest'ultimo.

In caso di stampa di piu' dichiarazioni viene caricato l'intermediario di default se esite, altrimenti non viene caricato niente; e' possibile cambiarlo cliccando sul pulsante CARICA.

Se nell'insieme delle dichiarazioni selezionate per la stampa sono presenti dichiarazioni che hanno gia' l'intermediario per queste viene considerato quello gia' attribuito e non quello indicato nella maschera di stampa.

Per cambiare l'intermediario, nel campo Intermediario sono visibili quelli inseriti nella gestione intermediario, selezionare quello desiderato e successivamente cliccare su

CARICA che consente il recupero dei dati dell'intermediario scelto e la conseguente valorizzazione nella stampa.

- Quadro Da stampare e' possibile selezionare il quadro che si desidera stampare. In automatico vengono proposti tutti ma e' possibile deselezionare quelli che non si vogliono stampare. Il pulsante **Deseleziona** permette di deselezionarli tutti per poi selezionare solo quello desiderato.
- Data ImpegnoSe non indicata, e non gia' presente sulla dichiarazione,<br/>viene presa quella del giorno.

#### Dichiarazione predisposta da campo obbligatorio

CONFERMA permette di attivare la fase di stampa

ANNULLA torna indietro senza effettuare nessuna operazione.

Una volta confermata la stampa, se e' stata eseguita la stampa dal dettaglio della dichiarzione, viene visualizzata una maschera che riporta l'esito della stampa in modo da sapere se e' stata effettuata oppure non e' stata effettuata per presenza di errori. Da tale pagina, se non ci sono segnalazioni di errori e' possibile scaricare e generare il file PDF da stampare cliccando su "*Clicca qui per scaricare il file".* 

| 5                                                                                               |                               |                | •Nessun messaggio per l'uten | te                    |           |                        |                             |        |
|-------------------------------------------------------------------------------------------------|-------------------------------|----------------|------------------------------|-----------------------|-----------|------------------------|-----------------------------|--------|
| Scarica File     Dichiarazioni       Clicca qui per scaricare il file     Errate / Totali : 0/1 |                               |                |                              |                       |           |                        |                             |        |
| Lista Esito Operazioni su Dichiarazioni                                                         |                               |                |                              |                       |           |                        |                             |        |
| Anno                                                                                            | Codice Fiscale<br>Dichiarante | Denominazione  |                              | Data Im               | pegno     | Stato<br>Dichiarazione | Tipo Dichiarazione          | Errori |
| 2011                                                                                            | NCRVTR63B13B044T              | AZ.AGR.ANCARAN | II VALTER                    | May 20, 2<br>10:43:10 | 011<br>AM | PRONTA PER INVIO       | MODELLO 770<br>SEMPLIFICATO |        |

Se e' stata eseguita una elaborazione massiva, viene visualizzata la pagina dell'esito stampe ed elaborazioni, nella quale e' possibile consultare l'esito dell'elaborazione e scaricare, se l'elaborazione e' terminata correttamente, il file PDF da stampare. Per

scaricare il risultato dell'elaborazione cliccare su <sup>™</sup>, per scaricare e generare il file PDF cliccare su <sup>♥</sup>.

In entrambi i casi (sia dalla stampa massiva che dal dettaglio della dichiarazione), una volta attivata la fase di download, cliccare su *Apri o Esegui* per attivare la generazione dei file PDF (non premere su Salva perche' altrimenti la fase di generazione del PDF e' da richiamare singolarmente per ogni dichiarazione e al di fuori della procedura).

Viene generato un PDF per ogni dichiarazione di cui si e' richiesta la stampa.

I PDF cosi' generati vengono anche salvati nella cartella C:\Progarmmi\Stampa770\xxxx (dove xxxx corrisponde all'anno dichiarazione; esempio 2012) per effettuare l'archiviazione. A fine campagna questa cartella puo' essere salvata su supporto (esempio CD) in modo da archiviare le stampe del 770.

Se nella fase di stampa e' stata richiesta la stampa di una sola dichiarazione al termine della generazione del PDF questo viene aperto immediatamente in modo da poter effettuare la stampa o le verifiche necessarie, altrimenti se e' stato richiesto un insieme di dichiarazioni viene presentata una maschera con l'elenco delle dichiarazioni (ogni dichiarazione e' individuata dal codice fiscale) per cui e' stata generata la stampa. Da questa maschera e' possibile:

- visualizzare, cliccando sul pulsante **VISUALIZZA**, una dichiarazione selezionata (viene aperto Acrobat Reader con il quale possono essere fatte varie operazioni)
- stampare, cliccando sul pulsante STAMPA, direttamente una o piu' dichiarazioni
- stampare, cliccando sul pulsante *STAMPA TUTTI*, tutte le dichiarazioni presenti nell'elenco
- uscire, cliccando sul pulsante Esci, senza effettuare nessuna operazione

# **RECUPERO DATI DA DICHIARAZIONE 770 ANNO PRECEDENTE**

Questa funzione permette di recuperare i dati dei crediti dalla dichiarazione dell'anno precedente. E' una funzione che deve essere eseguita una sola volta **e PRIMA DI EFFETTUARE L'IMPORTAZIONE 770 DA TELEMATICO ZUCCHETTI** in quanto la condizione preliminare perche' venga recuperato il credito e' che non esista gia' la dichiarazione per l'anno indicato.

Viene recuperato il credito da dichiarazione anno precedente, calcolato a partire dai dati del quadro SX della dichiarazione dell'anno precedente, e viene riportato nel rigo SX4 colonna 2, del quadro SX, della dichiarazione dell'anno in corso. Vengono recuperati, come dati di dichiarazione, anche il codice attivita', il codice caf e, dove presenti, lo stato e la situazione societa'. Se il codice caf non e' presente sulla dichiarazione dell'anno precedente questo viene attribuito a partire dalla permanenza dell'operatore, che se e' una sola e almeno a livello provinciale (7 caratteri RRPPPZZ), viene attribuito automaticamente, altrimenti viene lasciato vuoto e' sara l'operatore a scegliere, in modifica della dichiarazione, quale codice caf attribuire.

Il credito da recuperare e' cosi determinato:

(CREDITO RITENUTE LD - CREDITO RITENUTE LD CEDUTO) + (CREDITO RITENUTE LA – CREDITO RITENUTE LA CEDUTO)

L'anno della dichiarazione viene caricato in automatico con l'anno della dichiarazione da generare e non e' modificabile.

Per attivare la funzione di recupero cliccare sull'icona 💗

Al termine dell'elaborazione appare la pagina qui sotto riportata in cui vengono evidenziati i soggetti per cui e' stata creata la dichiarazione per l'anno in corso e per cui e' stato recuperato il credito.

| Anno nuova dichiarazione 🛛 2008 💗 📇 🕛 | Nessun messaggio per l'utente |       |                    |
|---------------------------------------|-------------------------------|-------|--------------------|
| Dichiarazioni recuperate (1)          |                               |       |                    |
| Codice Fiscale                        | Nomin                         | ativo | Credito recuperato |
| 07 5                                  | Т                             | Т     | 100                |

L'icona della stampa i permette di stampare la pagina visualizzata a video con l'elenco dei soggetti.

### **GENERAZIONE QUADRO LA DA COMPENSI**

Questa funzione permette di generare automaticamente il QUADRO LA per i soggetti che hanno dei compensi.

Per generare il quadro e' necessario accedere alla *Ricerca Compensi lavoro autonomo* dal menu' Compensi lavoro autonomo ed effettuare la ricerca. Si consiglia di effettuare una ricerca avanzata utilizzando il tab dei compensi lavoro autonomo, attivando il check presenza compensi ed eventualmente indicando anche l'anno dei compensi nel campo Anno esercizio (deve essere indicato l'anno con cui sono stati registrati i compensi e non l'anno della dichiarazione per cui deve essere generato il quadro LA).

| 🔍 🤇 🔐 👘 🌉                                                         | 'Nessun messaggio per l'utente     |                          |  |
|-------------------------------------------------------------------|------------------------------------|--------------------------|--|
| N° elem. pagina<br>5 😪                                            | Ordinamento iniziale<br>Alfabetico | ×                        |  |
| Anagrafica                                                        | Ditte/Individui                    | Compensi lavoro autonomo |  |
| Presenza compensi :<br>Anno esercizio<br>2007<br>Causale Compenso |                                    |                          |  |
| Presenza ritenute :                                               | 💿 indifferente 🔘 :                 | si 🔘 no                  |  |
| Presenza contributi con                                           | rivalsa : 💿 indifferente 🔘 :       | si 🔘 no                  |  |

Al termine della ricerca cliccare sul tasto (Elaborazioni e Stampe) e successivamente selezionare la funzione Genera quadro LA e confermare cliccando su Genera quadro LA riportato a sinistra del menu per attivare la generazione.

| ri | portato a sinistra del menu pe                 | er attivare la generaz |
|----|------------------------------------------------|------------------------|
| I  | Record selezionati : 34                        |                        |
|    | O Rubrica                                      |                        |
|    | O Generazione file csv                         | Anno compensi          |
|    | O Elaborazioni massive                         | 2010                   |
|    | 🔘 Stampa debito Inps                           | Genera quadro LA       |
|    | O Stampa certificazioni lavoro autonomo        |                        |
| <  | Genera quadro LA                               |                        |
|    | 🔿 Calcola dichiarazioni 770                    |                        |
|    | 🔘 Stampa dichiarazione 770                     |                        |
|    | $\bigcirc$ Controllo-predisposizione invio 770 |                        |
|    | O Predisposizione invio 770                    |                        |
|    | 🔘 Trasmissione telematica 770                  |                        |
|    | O Marcatura dichiarazione 770                  |                        |
|    | O Cancellazione delle dichiarazioni 770        |                        |
|    |                                                |                        |

PROCEDURE FISCALI - pag. 40

Predisposizione per invio 730 stampati

Rubrica 770

Se nella ricerca sono state selezionate delle ditte, la generazione del quadro LA viene effettuata solo per le ditte selezionate che hanno compensi nell'anno indicato, mentre se non e' stata selezionata nessuna ditta la generazione del quadro LA viene effettuata per tutte le ditte ricercate che hanno compensi nell'anno indicato. L'anno non e' possibile modificarlo perche' la generazione del quadro LA puo' essere fatta solo per le dichiarazioni dell'anno in corso che hanno anno compensi anno precedente.

Condizione fondamentale perche' venga generata la dichiarazione, se non esiste, oltre alla presenza dei compensi, e' la presenza dell'indicazione del codice attivita' in anagrafica della ditta.

Per le ditte alle quali manca il codice attivita' non viene generata la dichiarazione e ne viene data segnalazione nell'esito dell'elaborazione con un messaggio del tipo:

L'atecofin non e' valorizzato. Non e' stata creata la dichiarazione per le ditte: DIT DI P IVA

Entrambe le funzioni generano, se non esiste gia', la dichiarazione 770 per l'anno in corso (anno compensi + 1) e i quadri LA per i percipienti per cui si erano emessi i compensi. Se la dichiarazione non esiste viene attribuito automaticamente il codice caf a partire dalla permanenza dell'operatore, che se e' una sola e almeno a livello provinciale (7 caratteri RRPPPZZ), altrimenti viene lasciato vuoto e' sara' l'operatore a scegliere, in modifica della dichiarazione, quale codice caf attribuire.

Ogni volta che viene ripetuta per gli stessi soggetti, i quadri LA gia' presenti sulla dichiarazione vengono prima cancellati tutti e poi rigenerati a partire dai compensi, quindi eventuali integrazioni manuali devono essere fatte solo quando si e' sicuri di cio' che si e' generato perche' altrimenti ad ogni rigenerazione vengono perse.

Al termine dell'elaborazione verra' visualizzato il seguente messaggio:

 • L'elaborazione richiesta è stata accodata alle altre con il numero 14989. Vai nella pagina apposita per controllarne il risultato e scaricarne il file.

Per visualizzare l'esito dell'elaborazione accedere, dal menu Anagrafica al sotto menu' Esito stampe ed elaborazioni, e, una volta terminata l'elaborazione, cliccare sulla lente posta a fianco al relativo numero. Viene aperto il risultato sotto all'elenco di tutte le elaborazioni.